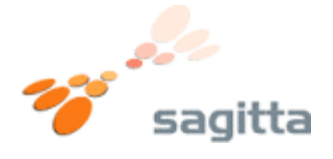

#### Sådan skifter du din router til dynamisk IP adresse.

#### 1.)

Åben Internet Explorer, eller anden internet browser. Indtast adressen <u>http://192.168.0.1</u> i adresse feltet.

| D-Li | nk                             |                                          |  |
|------|--------------------------------|------------------------------------------|--|
|      | LOGIN<br>Log in to the router: | User Name : Admin •<br>Password : Log In |  |
|      | _                              | English 💌                                |  |

Vælg **admin** i user name feltet, lad password feltet være tomt. Tryk på **Log In** knappen.

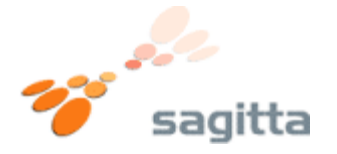

## 2.)

Nu vil routerns forside vise sig. Tryk på knappen med navnet **Manual Internet Connection Setup**.

| SETUP                                                                                                    | ADVANCED                                | TOOLS                     | STATUS                 |  |  |
|----------------------------------------------------------------------------------------------------|-----------------------------------------|---------------------------|------------------------|--|--|
| INTERNET CONNECTION                                                                                                    |                                         |                           |                        |  |  |
| There are two ways to set up your Internet connection: you can use the Web-based Internet<br>Connection Setup Wizard, or you can manually configure the connection.   |                                         |                           |                        |  |  |
| INTERNET CONNECTION SETUP WIZARD                                                                                                    |                                         |                           |                        |  |  |
| If you would like to utilize our easy to use Web-based Wizards to assist you in connecting your new D-Link Systems Router to the Internet, click on the button below. |                                         |                           |                        |  |  |
|                                                                                                    | Internet Connection                     | on Setup Wizard           |                        |  |  |
| <b>Note:</b> Before launching these wizards, please make sure you have followed all steps outlined in the Quick Installation Guide included in the package.           |                                         |                           |                        |  |  |
| MANUAL INTERNET                                                                                                    | CONNECTION OPTIO                        | NS                        |                        |  |  |
| If you would like to cor<br>then click on the butto                                                                                                    | nfigure the Internet settin<br>n below. | gs of your new D-Link Sys | stems Router manually, |  |  |
|                                                                                                    | Manual Internet C                       | onnection Setup           |                        |  |  |

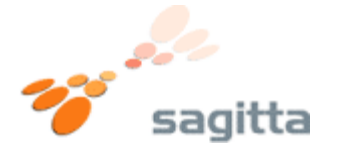

## 3.)

Du vil nu komme til routerens internetindstillinger. Vælg **Dynamic IP (DHCP)** fra listen, i "My Internet Connection is:" Tryk da på knappen **Save Settings**.

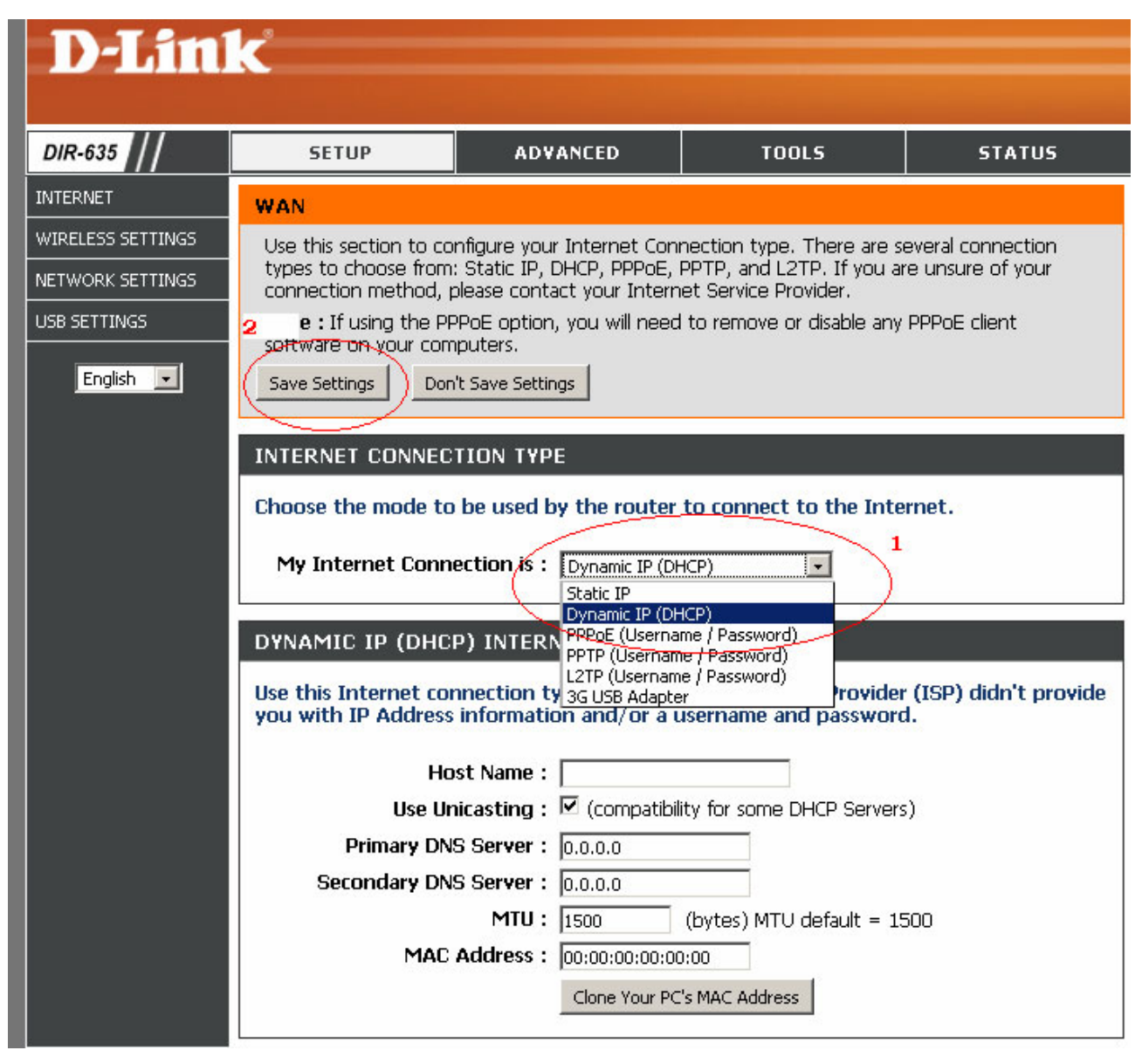

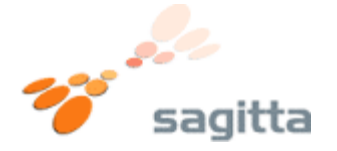

# 4.)

Du vil nu blive spurgt om du vil gemme indstillingerne. Tryk på knappen **Reboot Now**.

| D-Link            |                                                                                                    |          |       |        |  |
|-------------------|----------------------------------------------------------------------------------------------------|----------|-------|--------|--|
| DIR-635           | SETUP                                                                                                    | ADVANCED | TOOLS | STATUS |  |
| INTERNET          | REBOOT NEEDED                                                                                                    |          |       |        |  |
| WIRELESS SETTINGS | Your changes have been saved. The router must be rebooted for the changes to take effect.<br>You can reboot now, or you can continue to make other changes and reboot later. |          |       |        |  |
| NETWORK SETTINGS  |                                                                                                    |          |       |        |  |
| USB SETTINGS      | Reboot Now Reboot Later                                                                                                    |          |       |        |  |
| English 💌         |                                                                                                    |          |       |        |  |

Vent nu ca. 20 sekunder.

| D-Li    | ink <sup>°</sup>                                                                                                    |
|---------|----------------------------------------------------------------------------------------------------|
|         | REBOOTING                                                                                                    |
|         | Please wait 4 seconds.                                                                                                    |
|         | If you changed the IP address of the router you will need to change the IP address in your browser before accessing the configuration Web site again. |
| WIRELES | 55                                                                                                    |

Du kan nu benytte internettet igen.